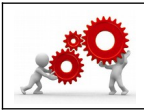

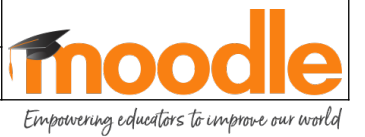

| Où trouver la fiche sur le <del>Moodle</del> / Atrium ?    |             |  |  |
|------------------------------------------------------------|-------------|--|--|
| <b>Bouton TICE&amp;CO / Tutoriels – Utilisation Moodle</b> |             |  |  |
| Compétence(s) visée(s) :                                   | Savoir(s) : |  |  |

Je réalise ce document pour vous guider durant votre 1<sup>ere</sup> ouverture de cours. Les actions futures à réaliser (très détaillées ici) seront à répéter en vous inspirant de cellesci.

01. On commence.

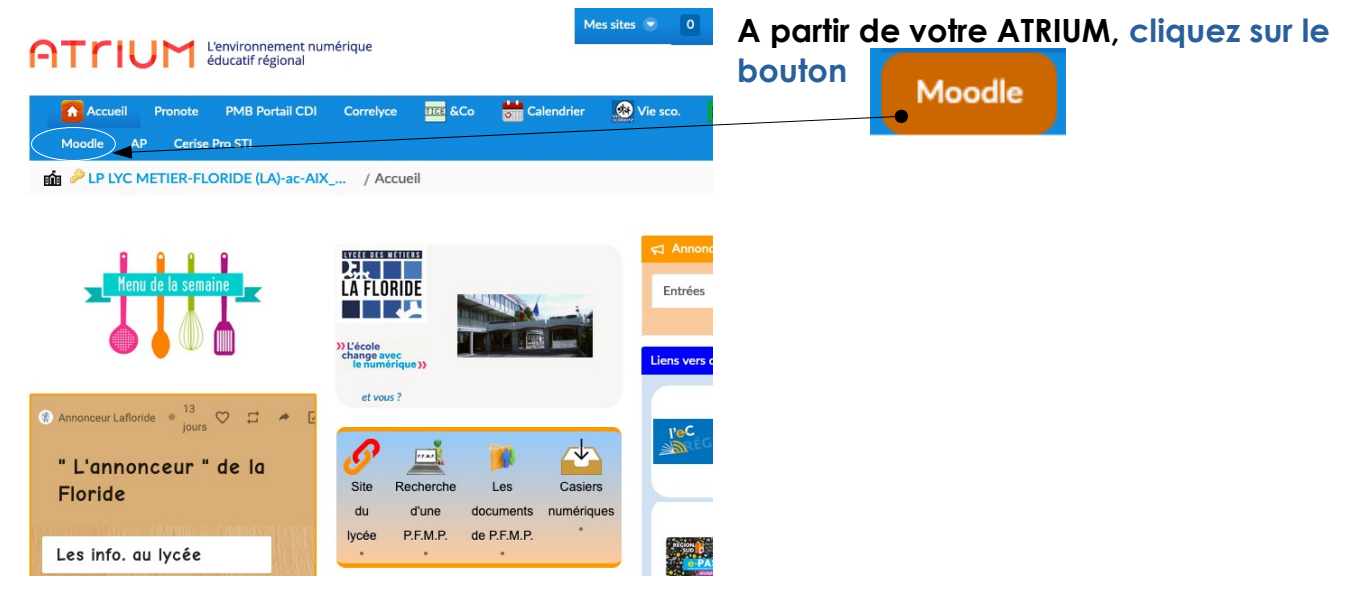

## 02. Une fois sur le Moodle.

| A/. Pour l'instant, concentrez<br>vous sur la colonne centrale.<br>En haut vous avez 3 onglets. | Je coordonne Jenseigne Jenseigne                                                                                                    | B/. Pour créer un<br>cours cliquez sur<br>« <b>J'enseigne</b> ». |
|-------------------------------------------------------------------------------------------------|----------------------------------------------------------------------------------------------------|------------------------------------------------------------------|
| Je coordonne, si vous gérez<br>une catégorie (pas tout de<br>suite).                            | Vous êtes sur le tableau de bord. C'est à partir de là que vous allez continuer à vous           Lafloride PROF           Rechercher des cours:         Velder | former.                                                          |
| <u>J'enseigne</u> , pour créer ou agir<br>en tant qu' enseignant dans<br>des cours.             | LES COURS QUE JE COORDONNE Navguer dans les catégories Gérer mes cours Créer un nouveau cours                                                                  | Restaurer un cours                                               |
| <u>J'apprends</u> , pour suivre un<br>cours, en tant qu' étudiant.                              | BRÈVES<br>Voir toutes les brèves                                                                                                    |                                                                  |
| <u>Thème d'apprentissage</u> :                                                                  |                                                                                                    |                                                                  |
| Région académité<br>PROVENCE-ALPES-COTE D'AZUR                                                  | Enseignant                                                                                                    | : M. BASTOGI Page : 1 / 7<br>marseille                           |

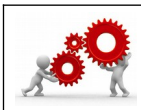

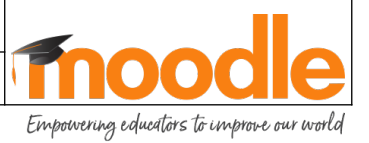

### 03. Préparation de la structure de votre cours.

|                                                   | Je coordonne J'enseigne Japprends                                                                                       |                                                  |
|---------------------------------------------------|----------------------------------------------------------------------------------------------------|--------------------------------------------------|
|                                                   | Vous êtes sur le tableau de bord. C'est à partir de là que vous allez continuer à vous former.           Lafloride PROF |                                                  |
|                                                   | MES MODELES Pas de cours. ×                                                                                             |                                                  |
|                                                   | MES ÉDITIONS                                                                                                    |                                                  |
| A/. Vous avez<br>dans « <b>J'enseigne</b> » la    | Tout fermer Tout ouvrin  C MM ET MVTR                                                                                   | « Naviguer dans les<br>catégories » pour         |
| liste des parcours de<br>formation dans lesquels  | La floride dans les nuages                                                                                              | choisir où va se trouver<br>votre nouveau cours. |
| d'intervenir ou auxquels<br>vous pouvez assister. | Lecture de plans simples - Vocabulaire /                                                                                |                                                  |

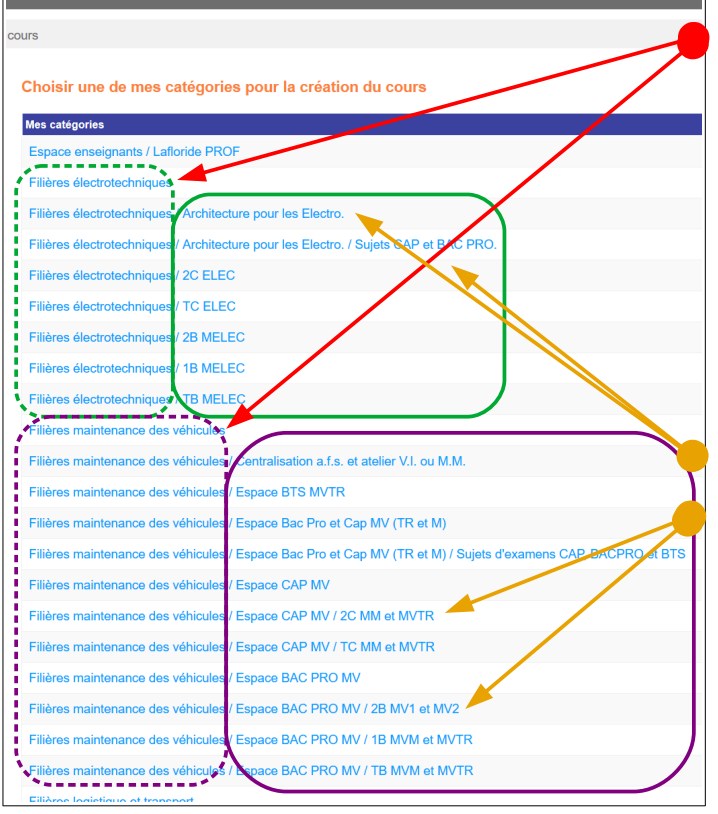

# C/. Une **catégorie** peut s'apparenter à la filière.

Il est important de travailler en catégories car nous verrons par la suite que l'on peut lui affecter un référentiel complet. Et donc répartir les compétences dans leur globalité à travers les différentes activités qui sont dans les parcours de formation de la catégorie.

Ensuite, en sous catégories, on génère :

- des des thèmes d'études (Centre d'Intérêt).
- des classes si on veut travailler par niveau.
- un intitulé de projet

- ...

Choisissez **la classe** pour laquelle vous désirez créer un cours. Je vais travailler pour cet exemple avec les 2C *ELEC*.

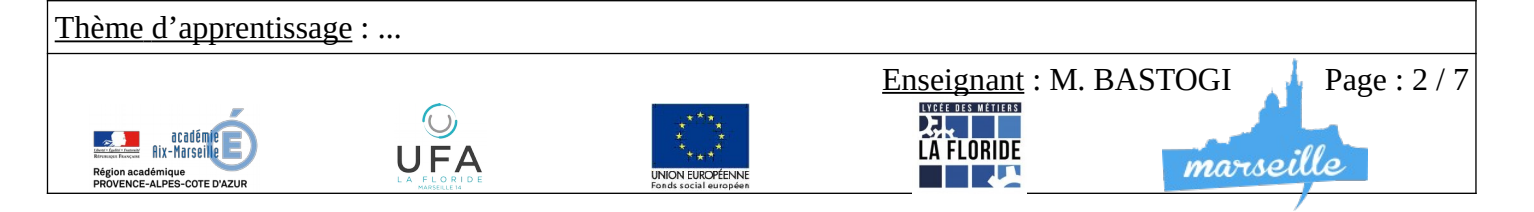

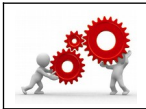

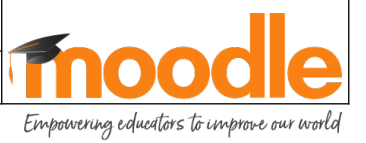

D./ Une fois que vous avez cliqué sur la « **classe** », vous accédez au menu de création de cours. Ce menu est très complet et soyez vraiment attentif quand vous le complétez. Vous pourrez y revenir par la suite en cas d'erreurs, pas d'inquiétude. Rien n'est définitif dans le numérique.

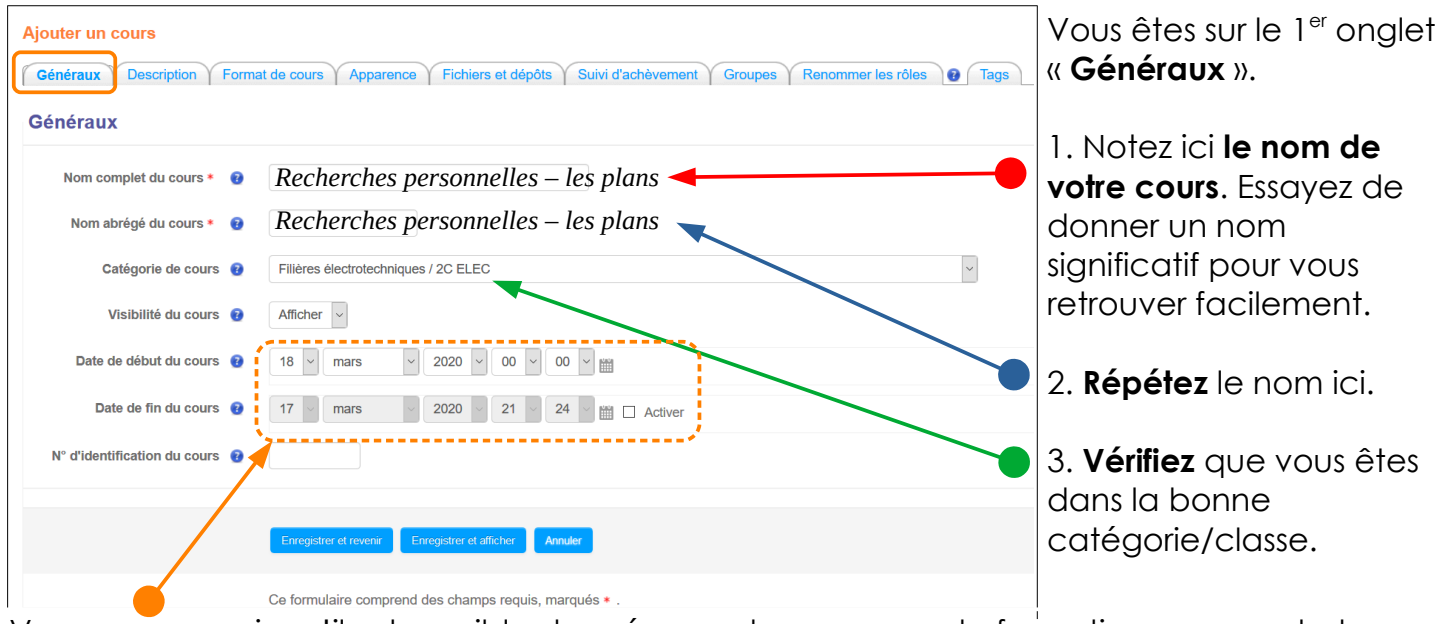

Vous pouvez voir qu'il est possible de préparer des parcours de formation en amont et automatiser leurs ouvertures et leurs fermetures. A garder à l'esprit pour le futur. Sélectionnez maintenant l'onglet « **Description** ».

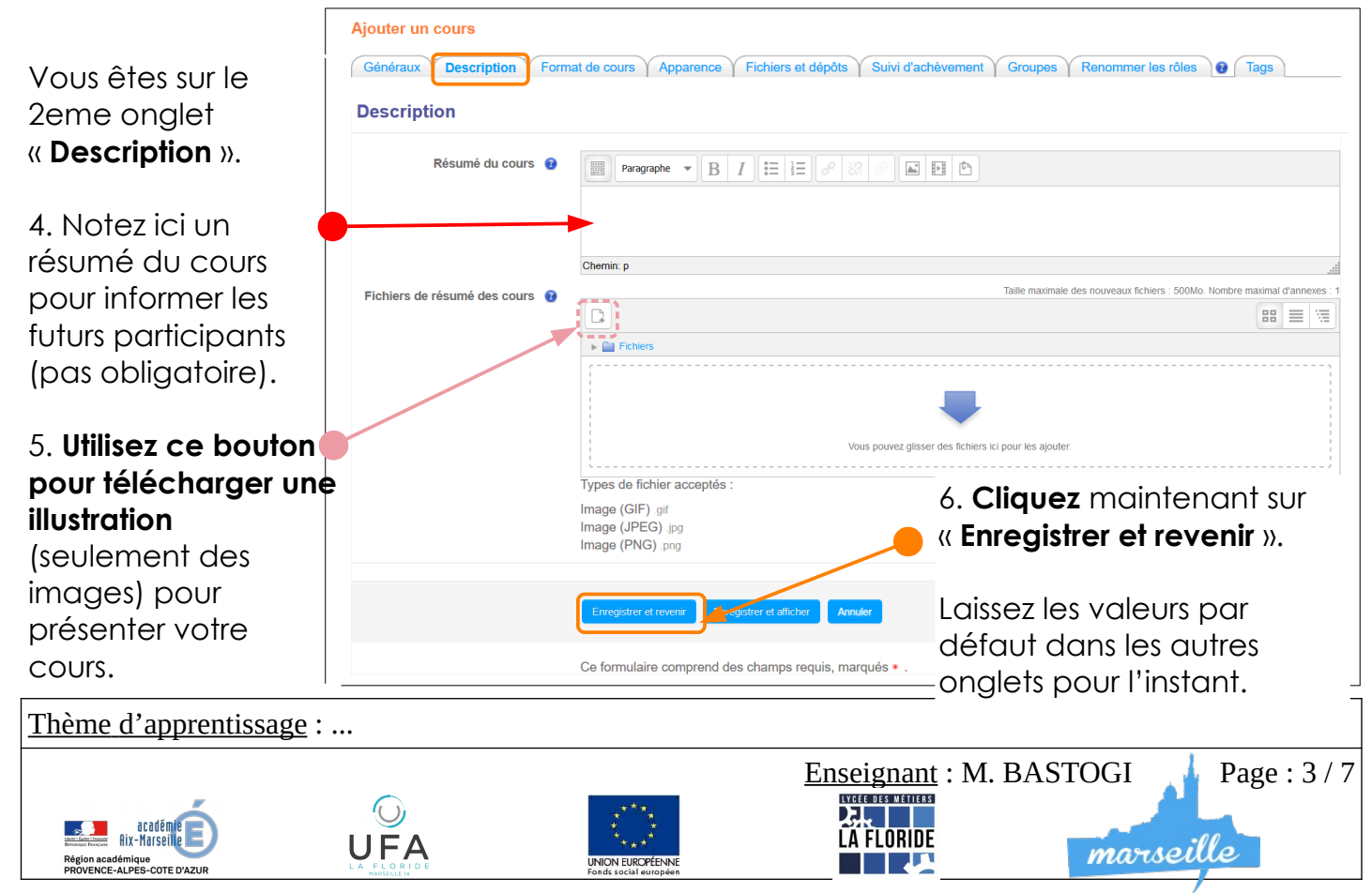

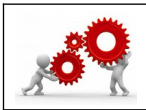

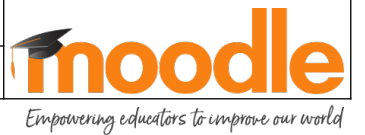

marseille

E/. Vous avez maintenant un cours ouvert.

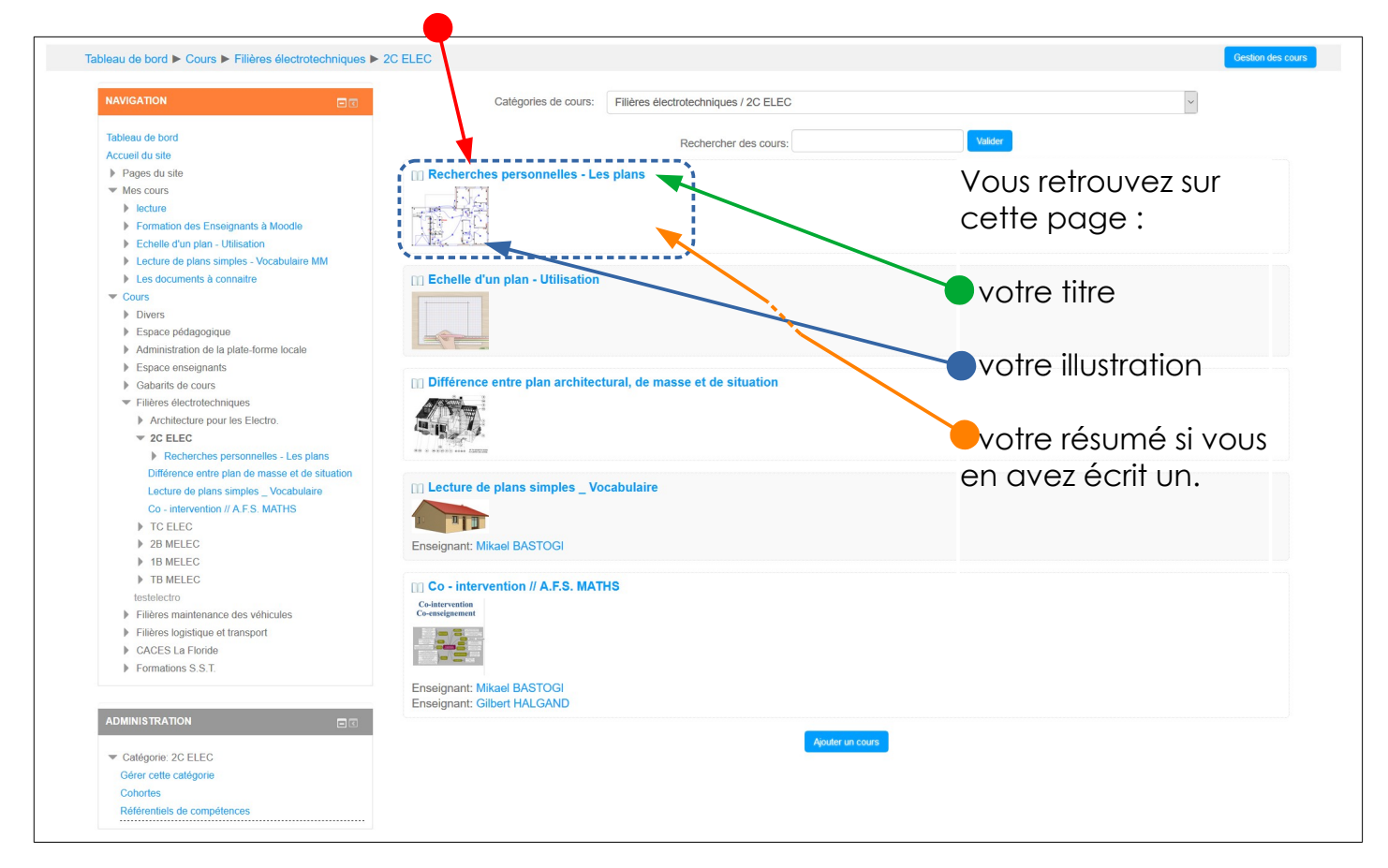

|                                                                                  | Tableau de bord ► Mes cours ► Recherches personnelles - Les plans       Activer le mode éd                                                |                         |
|----------------------------------------------------------------------------------|----------------------------------------------------------------------------------------------------|-------------------------|
| Si vous cliquez sur le nom de votre<br>cours, vous arriverez sur cette<br>page.  | NAVIGATION                                                                                                    | Q Annonces              |
|                                                                                  | Pages du site     Mes cours                                                                                                    | Section 1               |
| Votre cours vide.<br>Cinq sections par défaut.                                   | <ul> <li>Formation des Enseignants à Moodle</li> <li>Recherches personnelles - Les plans</li> <li>Participants</li> <li>Badges</li> </ul> | Section 2               |
| Je vais vous montrer comment<br>alimenter ces sections dans le<br>guide suivant. | Compétences<br>Notes<br>Généralités<br>Section 1                                                                                          | Section 3               |
|                                                                                  | <ul> <li>Section 2</li> <li>Section 3</li> <li>Section 4</li> <li>Section 5</li> </ul>                                                    | Section 4               |
|                                                                                  | <ul> <li>Echeile d'un plan - Utilisation</li> <li>Lecture de plans simples - Vocabulaire MM</li> <li>Les documents à connaitre</li> </ul> | Section 5               |
| <u>Thème d'apprentissage</u> :                                                   |                                                                                                    |                         |
|                                                                                  | Enseignant :                                                                                                    | M. BASTOGI Page : 4 / 7 |

UNION EUROPÉENN

UFA

Région académique PROVENCE-ALPES-COTE D'AZUR

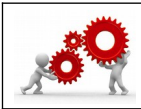

### FORMATION A MOODLE – OUVRIR UN COURS

Empowering educators to improve our world

Avant d'alimenter le cours, voilà comment vous allez affecter des élèves à votre parcours de formation.

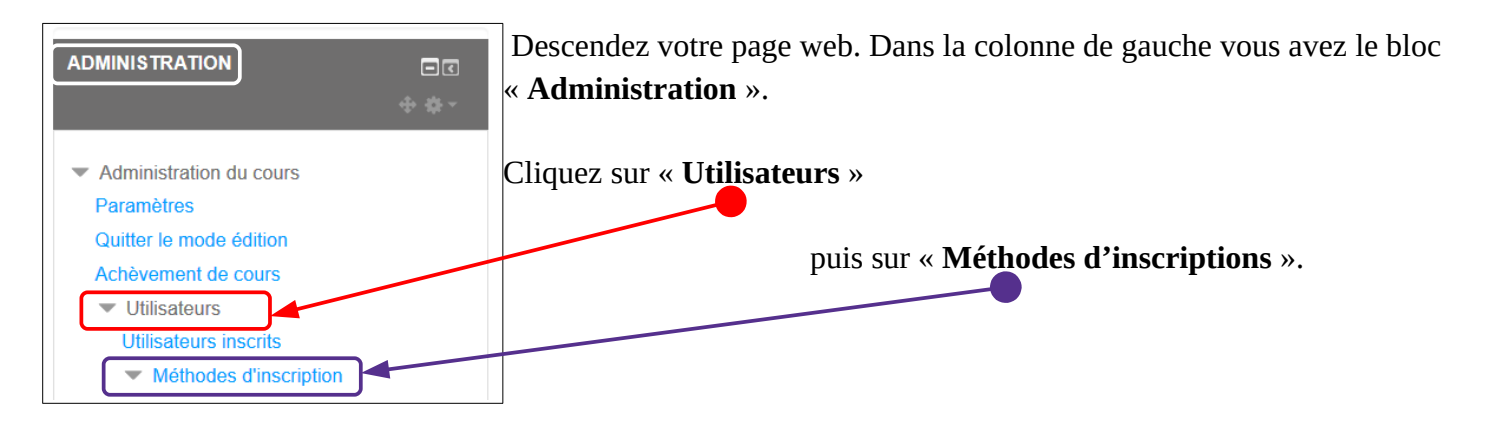

|                                                                                                    | Méthodes d'inscription                                    |              |                             |                 |
|----------------------------------------------------------------------------------------------------|-----------------------------------------------------------|--------------|-----------------------------|-----------------|
| Si vous voulez inscrire une personne en particulier, utilisez « <b>inscriptions manuelles</b> ».                 | Nom                                                       | Utilisateurs | Vers le haut/Vers<br>le bas | Modifier        |
|                                                                                                    | Inscriptions manuelles                                    | i            | *                           | * <b>*</b><br>* |
| Un tableau va s'ouvrir et vous pourrez                                                                           | Accès anonyme                                             | 0            | ÷ +                         | <b>x</b> = 2    |
| choisir dans la base qui affecter. Fermez<br>ce tableau une fois les choix effectués, il<br>n'y a pas à valider. | Auto-inscription (Étudiant)                               | 0            | ÷ +                         | <b>x</b> • 2    |
|                                                                                                    | Synchronisation des cohortes (2019_2c<br>elec - Étudiant) | 16           | ÷ +                         | <b>X</b> (9) /2 |
|                                                                                                    | Synchronisation des cohortes<br>(2019_TCE1a - Étudiant)   | 12           | Ť                           | <b>X</b> ) 2    |
| Pour les étudiants ou les classes, préférez la « Synchronisation des cohortes ».                                 | Ajouter méthode Synchronisation des coho                  | rtes v       |                             |                 |
| Una cabarta actura grauna naur Maadla                                                                            | <u> </u>                                                  |              |                             |                 |

Une **cohorte** est un groupe pour Moodle. Les cohortes par défaut sont générées par Atrium, donc à jour pour nos **classes**.

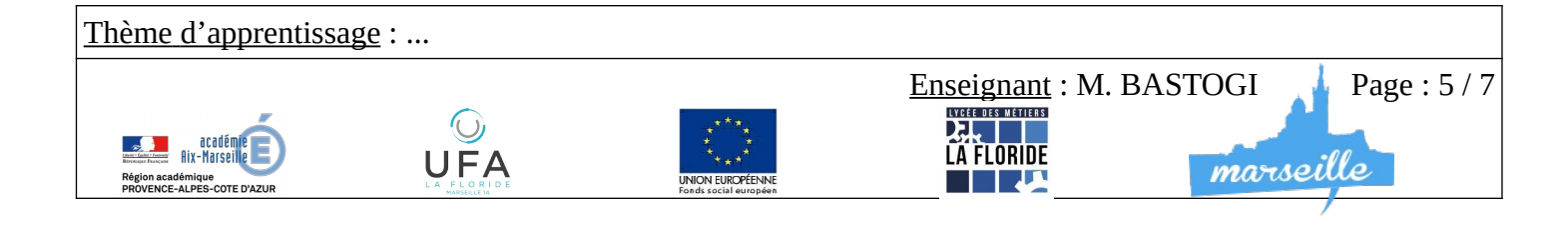

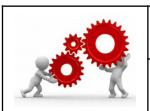

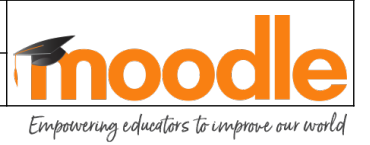

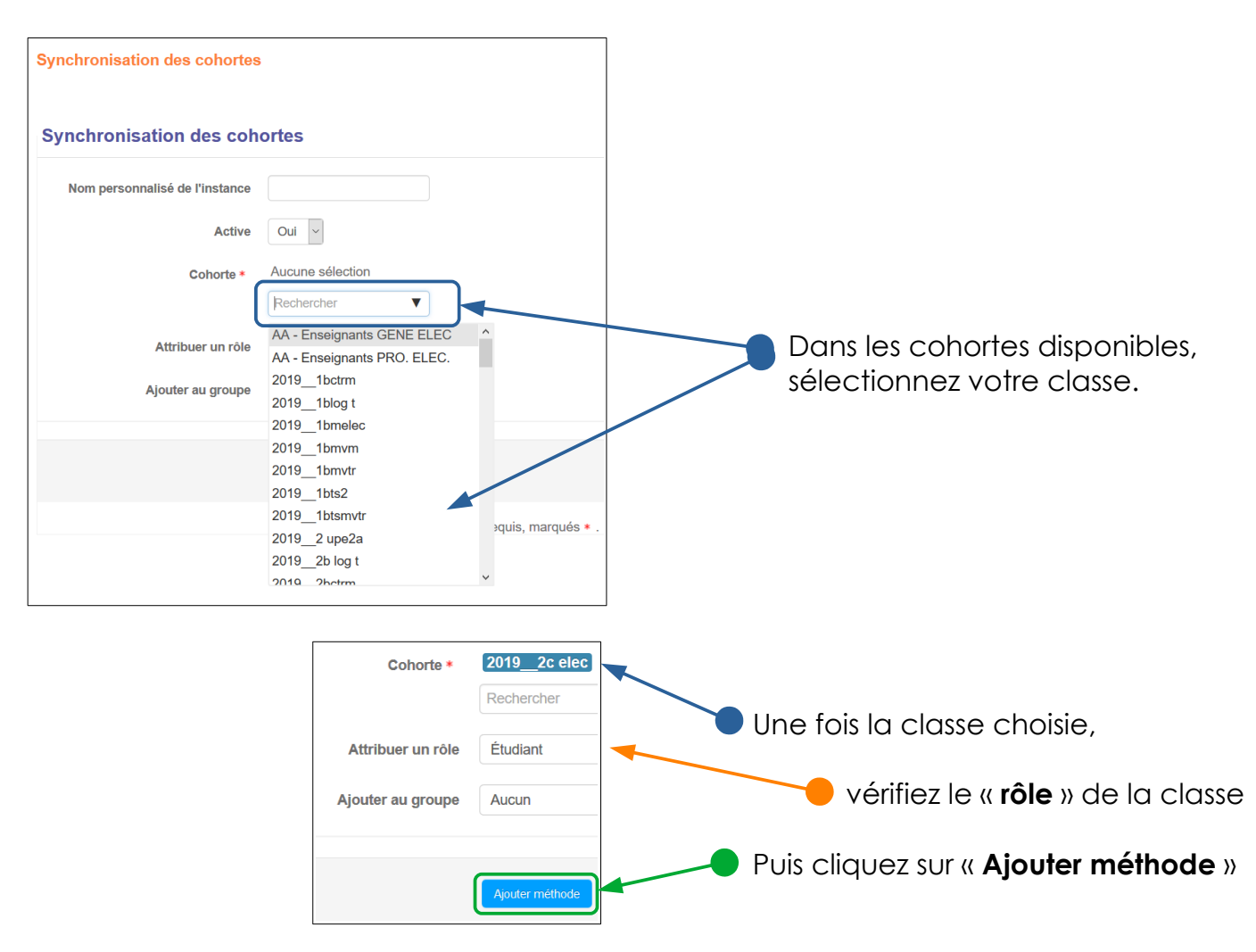

Répétez l'opération autant de fois que vous voulez inscrire de classe sur votre parcours de formation.

#### Voilà. La structure de votre parcours est prête.

Sur la page suivante, je vous montre comment revenir sur cette structure pour la modifier si vous en avez besoin.

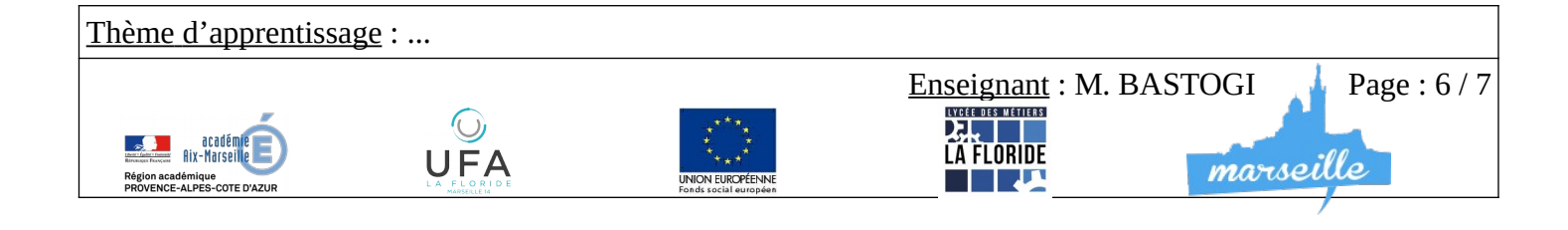

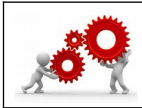

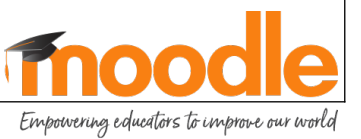

F./ Cette illustration vous montre bien les cours disponibles pour la classe « 2C ELEC » dans la catégorie « Filière électrotechnique ». Si vous voulez agir sur VOTRE COURS, cliquez sur le bouton « Gestion des cours ».

| Tableau de bord ► Cours ► Filières      | s élec | trotechniques      | 2C ELEC Gestion des cours                                                                                                    |
|-----------------------------------------|--------|--------------------|----------------------------------------------------------------------------------------------------|
|                                         |        |                    |                                                                                                    |
| Catégories de cours                     | s:     | Filières électrote | chniques / 2C ELEC                                                                                                    |
|                                         |        | Re                 | chercher des cours: Valider                                                                                                    |
| Recherches personnelles -               | Les    | plans              |                                                                                                    |
|                                         |        |                    |                                                                                                    |
|                                         |        |                    | Vous avez sur cette page les cours pour<br>lesquels vous êtes <b>gestionnaire</b> , c'est à<br>dire que vous pouvez les modifier ou les |
| Gestion des cours et catégories         |        |                    | supprimer. s*                                                                                                    |
| Catégories de cours                     |        |                    | <b>2C ELEC</b> Si vous voulez modifier le cours, agir sur le titre, le résumé, l'illustration cliquez                                   |
| Divers                                  | \$     | • 0                | sur la clé.                                                                                                    |
| Espace pédagogique                      | ¢      | • 0 <u> </u>       | Recherches personnelles - Les plans                                                                                                    |
| Administration de la plate-forme locale | •      | - 0                | Echelle d'un plan - Litilisation                                                                                                    |
| Espace enseignants                      | ¢      | • 0 <u> </u>       |                                                                                                    |
| Gabarits de cours TEMPLATES             | \$     | • 0 <u> </u>       | Lecture de plans simples - Vocabulaire                                                                                                  |
| Filières électrotechniques              | \$     | • 1                | Co_intervention // A ES_MATHS                                                                                                    |
| Architecture pour les Electro.          | ¢      | - 6                | Si vous voulez supprimer le cours et l'ensemble                                                                                         |
| 2C ELEC                                 | ÷      | - 500              | de son contenu et notes, cliquez sur la croix                                                                                           |
| TC ELEC                                 | -      | - 000              | rouge.                                                                                                    |
|                                         | -      |                    |                                                                                                    |

Si vous voulez cacher votre cours aux élèves et aux enseignants, mais pas le supprimer, cliquez sur l'oeil.

Je conclurai ce tutoriel très guidé en ajoutant « Vous ne pouvez rien casser alors essayez de cliquer sans retenue ».

A partir de là, à vous d'apprendre. N'hésitez pas à revenir vers le Référent Numérique si vous avez des questions.

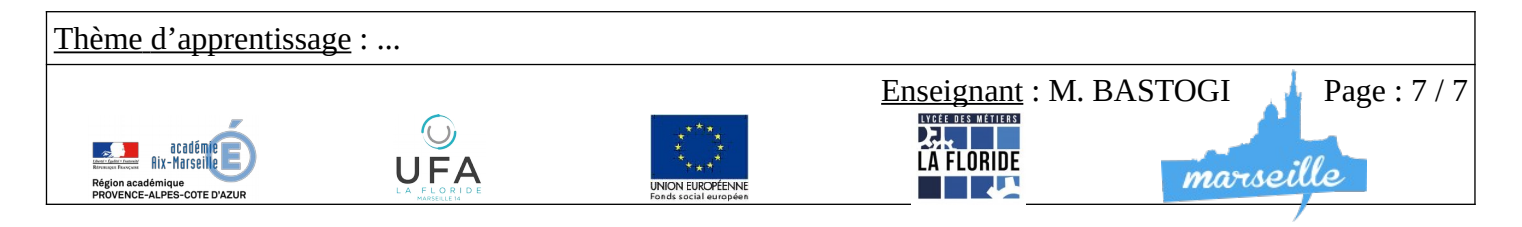